## 上海交通大学"诗教中国"诗词讲解大赛 参赛资料上传操作指南

使用 jAccount 登录: https://jbox.sjtu.edu.cn (需校内 IP 或交大 VPN 访问) 或登录"交大云盘"客户端。

0 \_ ×

|                                          | 登录jAccount<br>上 jAccount用户名                  |
|------------------------------------------|----------------------------------------------|
| en en en en en en en en en en en en en e | 全 请输入验证吗 n v / t e 豆 契 志记宏码/用户名 印度,Account能导 |
|                                          |                                              |

股系方式: (尽行·微书信誉地)新潮书馆西归: 34206060 後江-叙三级一楼 62932901 62019 上海交通大学网络信誉中心: service@s@u.edu.cn

2、进入交大云盘,点击"上传"选择参赛视频(以"选手姓名+诗词名称"命
 名);或将视频直接拖入页面空白处。

|              |                       |                          |               | ¢ ⊕ – □ ×              |
|--------------|-----------------------|--------------------------|---------------|------------------------|
| 🙆 交大云盘       | Hill - 119            |                          | 1010.3.025110 | ۵ ۵ 🗧                  |
|              | 个人文件 -                |                          |               |                        |
| ■ 小人交回 -     | 2402 C                | I Rentil (A) +           | (R) 11 >      | 298) 3 31 G42200 00 G8 |
| 个人文件         | A CONTRACTOR OF       | 2022-06-27 11 10 [ 18    |               |                        |
| 我的共享         |                       |                          |               |                        |
| 收到的共享        | A CONTRACTOR          | 2022-06-10 23:03 [ 46    | 2             |                        |
| 0 文大空间       | and the second second | 2022-06-14 19:34 ] Bi    |               | -                      |
| ◎ 最近访问       |                       | 10000 04 4 4 4 4 100 1 M | 10000         | <u> </u>               |
| * 2020-00M   | SCAX-mac.mp4          | 2023-04-14 14:03 [ 0]    | 337.69        |                        |
| THE THE W    |                       |                          |               |                        |
| 4t investors | inter the balls       | where the                |               | 文体文体先共享地就也同事           |
| O THRE       | / 规则可且按地入             | 处日空。                     |               | 9438773891345          |
|              | 1                     |                          |               |                        |
|              |                       |                          |               |                        |
| @ ©          |                       |                          |               |                        |
| 0 Filez      |                       |                          |               |                        |

3、选中参赛视频,点击左上方"分享",选择"新建链接"

|                                          |                                              |                       |         | ¢ @ - □ ×                |
|------------------------------------------|----------------------------------------------|-----------------------|---------|--------------------------|
| 🚳 交大云盘                                   | 217 Ftt 255                                  |                       | 2011.12 | nn a D 📕                 |
|                                          | P BYBRADE FOR STREET                         | REALINGTON CONTRACTOR | 80TC-   |                          |
| ■ 个人空间 *                                 | ***E3#+5%5*#54.7*                            | ( REMETER) (A) .      | (本生 日)  | 718 FB                   |
| 个人文件                                     | 各 共享<br>家人內容, 608-088                        |                       | 2       | 文件欄性                     |
| 我的共享                                     | · · · · · · · · · · · · · · · · · · ·        |                       | 121     | 與新日川<br>2023-04-14-14-03 |
| 0 2×28                                   | 11 18 19 19 19 19 19 19 19 19 19 19 19 19 19 |                       | ÷       | 丰迫爆改时间                   |
| <ul> <li>単近初期</li> <li>★ 現的状態</li> </ul> | 🖸 🗾 支人文-183页 mp4                             | 2023-04-14 14 03 ( 98 | 337.69  | 2023-04-14-14-01         |
| <b>會</b> 田和站                             |                                              |                       |         | 8                        |
| 4) mainter                               |                                              |                       |         | 第経 び<br>小人文件/交人文-例表:mp4  |
| 0 #mHe                                   |                                              |                       |         | 寄住 之                     |
| (a) (b)                                  |                                              |                       |         |                          |
| 0 filez                                  |                                              |                       |         |                          |

4、备注名同视频名称, 仅勾选 "允许下载"、"允许预览文件", 然后点击"新建链接"。

| 交大云盘            | 日本 1      | Fill II.#                         | -    |                   | d 0.  |
|-----------------|-----------|-----------------------------------|------|-------------------|-------|
|                 | 个人文件 -    | 链接分享                              | ×    |                   |       |
| ■ 个人空闲 *        | C Buanan  |                                   | 1.5  | > <u>1916</u> iFe |       |
| 中人文件            | 1 12      |                                   |      | 文件欄は              |       |
| 我的此乎            | -         | 制注名: 交人文·解羽                       |      | 更有时间              |       |
| 479375439       | -         | 必要導得物量安全性                         |      | 2023-04-14-1      | 14:05 |
| 0.21.010        | I II CARD | 🖸 光许下载 📓 光许预先文件 🗍 文件技师 🕢 🖯 整张从近 🕖 | - 18 | 半指标改9974          |       |
| O #829593       | -         |                                   | 18   | 2023-04-14 1      | 14:01 |
| * 3200E         | -         | □ 漆加速取商                           | - 18 | 信息者               |       |
| III III III III |           | □ 添加磁播有效期                         | - 10 | 1910              |       |
| the second      |           | 一 限制下载次数                          | - 18 | 御道 び              | 人文    |
| 0 4304#         |           | Signal accel areasanterations     |      | 御注 と              |       |
| @ @             |           | na: Sichar                        | 1    |                   |       |
|                 |           |                                   |      |                   |       |

5、链接生成后点击"复制"。

|                                                                                                    |                           |                                     |        | C @ - 🗆 X                |
|----------------------------------------------------------------------------------------------------|---------------------------|-------------------------------------|--------|--------------------------|
| 🙆 交大云盘                                                                                                    | niz •                     | LW                                  | mannen | ۹ ۵                      |
| a de la companya de la companya de la companya de la companya de la companya de la companya de la companya de la | 个人文件 -                    | 链接分享                                | ×      |                          |
| ■ 个人空闲 ▼                                                                                                    | <ol> <li>一 末州平</li> </ol> |                                     | 1>     | ENES IT 08/293.00 GE     |
| 中人文件                                                                                                    |                           | https://pox.sou.edu.ch/01116_目为(于)% |        |                          |
| NEC. W                                                                                                    |                           | 制注后: 交人文·偏欢 🥒                       |        |                          |
| 4930479                                                                                                    |                           | 会置增厚性抽杂全性                           |        |                          |
| O RADA                                                                                                    |                           | 於許下載 经 允许预定文件 〇 文件條則 ② 〇 豐美以证 ②     |        | -                        |
| <ul> <li>MR221593</li> </ul>                                                                                     | -                         |                                     | -      | <u> </u>                 |
| * 32300                                                                                                    | E RAZA                    | ③ 法加速取码                             |        |                          |
| THE HEALT                                                                                                    |                           | □ 添加GH操有政府                          |        | at Water to be stated as |
| 4) manual                                                                                                    |                           | 一 限制下载:大数:                          |        | 文明文明東京軍由制度同事             |
| O amilia                                                                                                    |                           |                                     |        | 体进行知识性                   |
|                                                                                                    |                           | Sinds advant areasterikers          |        |                          |
|                                                                                                    |                           | an analyzed                         |        |                          |
| (P) (P)                                                                                                    |                           |                                     |        |                          |
| ID Films                                                                                                    |                           |                                     |        |                          |

- 6、将完整链接以文本形式复制到报名表, 报名表发送至组委会邮箱。
  - 附\_: +

## 上海交通大学"诗教中国"诗词讲解大赛

## 暨第六届中华经典诵写讲大赛选拔赛报名表

| 作品链接 | ttps://jbox.sjtu.edu.cn/l, |        |       |         | (Ctrl) -    |  |
|------|----------------------------|--------|-------|---------|-------------|--|
| 邮箱↔  | ø                          |        |       | 电话≁     | ø           |  |
| 学历↔  |                            | □本科°°° | 0 0 0 | ◎□硕士。。。 | 上朝口。。。。     |  |
| 学院   |                            |        |       | 学号/工号+  | <i>چ</i>    |  |
| 组别↔  |                            | 教师组    | ••••  | 中国学生组·  | ・・・・ 口留学生组+ |  |
| 姓名↔  | ф                          | 性别↔    | 4     | 国籍+     | P           |  |

注: +

1、 报名截止日期为 2024 年5月20日。→

2、•请直接发送本报名表至组委会邮箱+

3、⁰所填信息必须真实,表格中栏目若无内容,可留空。→